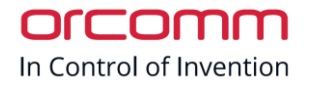

## Orcomm

# ORC 2DC / ORC 4DC New Network Configuration v1

## Contents

| Introduction                  | 2 |
|-------------------------------|---|
| TCP/IP Network Controller     | 2 |
| Programming a new IP address  | 3 |
| Step 1 – Power Controller     | 3 |
| Step 2 – Connect TCP/IP       | 3 |
| Step 3 – Default IP Address   | 3 |
| Step 4 – Login                | 3 |
| Step 5 – Web page             | 3 |
| Step 6 – New Network settings | 4 |

ORC-4DC\_NEW\_NETWORK\_CONFIGURATION\_V1

### Introduction

Please note, this guide is intended for installation and commissioning partners. For more information visit <u>www.orcomm.co.uk/resources</u>.

## TCP/IP Network Controller

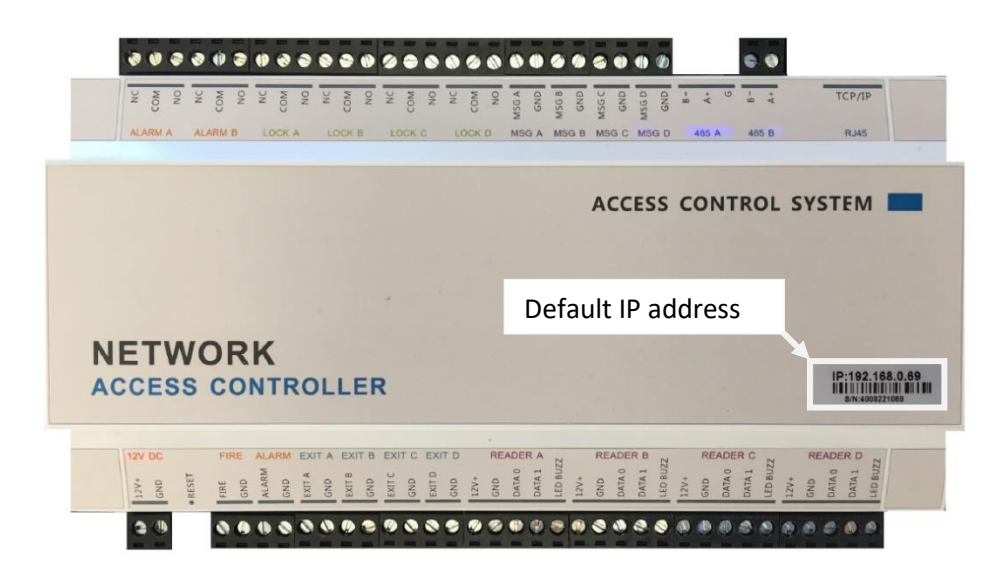

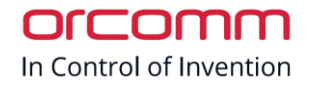

#### Programming a new IP address

#### Step 1 – Power Controller

Connect the 12V DC power Supply to the input of the controller and power unit.

#### Step 2 – Connect TCP/IP

Connect the TCP/IP Ethernet of the controller to a switch, PC or Laptop.

#### Step 3 – Default IP Address

Using a PC or Laptop change your network settings to the same range as the controllers default IP address.

Enter the Default IP address of the controller in a web browser (i.e. Explorer, Chrome)

Login page will appear

Step 4 – Login Default settings to login into the controllers is

Username = admin

Password = 888888

#### Step 5 – Web page

| ACS Control |                    | Web Access Control Syst |  |  |  |
|-------------|--------------------|-------------------------|--|--|--|
| Console     | Live Event         |                         |  |  |  |
| Parameter   |                    | Open Close Lock Unlock  |  |  |  |
| Door        |                    | Open Close Lock Unlock  |  |  |  |
| 485 Readers |                    |                         |  |  |  |
| Time Zone   |                    | Open Close Lock Unlock  |  |  |  |
| Cards       |                    | Open Close Lock Unlock  |  |  |  |
| Card Event  |                    | Fire Alarm Fire Clear   |  |  |  |
| Alarm Event |                    | Open Alarm Close Alarm  |  |  |  |
| Тіте        |                    | 2018-4-24 22:9:33       |  |  |  |
| Network     | Time               | CardNo Name Door Event  |  |  |  |
| Ilser       | 2018-4-24 18:54:10 | 16222147 2 Entry        |  |  |  |

Access Control System Servicer Version:5.00 Date:2013-08-23 Copyright © 2013

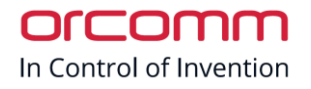

#### Step 6 – New Network settings

| ACS Control |                 |                             |                  | Web Access Control System |
|-------------|-----------------|-----------------------------|------------------|---------------------------|
| Console     | Networ          | ·k Address                  |                  |                           |
| Parameter   | Time:Sep 27 20  | 016 10:23:01,A4876,TFTP,Box | (WG+485)*8,RS485 |                           |
| Door        | Note:Please res | start system!               | _                |                           |
| 485 Readers | MAC:            | 00:04:A3:08:96:15           |                  |                           |
|             | Name:           | 4DOORBOXCONTROL             |                  |                           |
| Time Zone   | IP Address:     | 10.36.150.21                |                  |                           |
| Cards       | Port:           | 8000                        |                  |                           |
| Card Event  | Gateway:        | 10.36.150.1                 |                  |                           |
|             | Subnet Mask:    | 255.255.240.0               |                  |                           |
| Alarm Event | Save            |                             | -                |                           |
| Time        |                 |                             |                  |                           |
| Network     |                 |                             |                  |                           |
| User        |                 |                             |                  |                           |
|             |                 |                             |                  |                           |

Access Control System Servicer Version:5.00 Date:2013-08-23 Copyright © 2013

When you have changed the controller network settings click "save"

NOTE : your new settings will change immediately – your PC / Laptop might not be on the new network range, check before trying to login again. (i.e. default 192.168.0.125 – new – 10.36.1